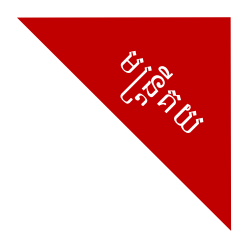

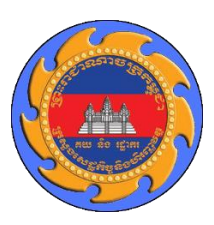

# អគ្គនាយភជ្ជានគយនិទរជ្ជាភរភន្តុវា

# សៀទតៅមគ្គុនេសក៏ច្រើន្ទាស់ အម្ធុទិឌីនូ៖ស័ព្ទដៃន្ថាគូទៃសម្រាប់មន្ត្រីត្រូតពិនិត្យ (GDCE Examiner App)

**ພງ**ູ່ຍາຍ່ອງສືສເບ

## ສາກອສໍເລາ

| ល.វ | កាលបរិច្ឆេទ    | ជំនាន់      | បរិយាយ        |
|-----|----------------|-------------|---------------|
| 9   | ១០ កុម្ភៈ ២០២២ | <b>9.</b> 0 | ជំនាន់ដំប្លូង |

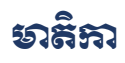

| ໑.         | សេទភ្លឺឆ្នើម                                    | 1 |
|------------|-------------------------------------------------|---|
| හ.         | . ลาเชิเญือสซูอิธี                              | 1 |
|            | ది.១. జ్యూత్యేశ్రత్త Android                    | 1 |
|            | ២.១. សម្រទាមនូវស័ព្ទ iPhone                     | 2 |
| ຓ.         | ສາເອົຍເບີຄີເຮັນອາຊຸຊິຊີສິ                       | 2 |
| <b>ć</b> . | ຍญี่ງຮູສເອຂສ໌                                   | 2 |
| జి.        | ສາເບັສເຮັលງູຮຸລເຣຂລ໌                            | 3 |
|            | ៥.១. ສາຍບິສເບັນບູຮສິເອຂຂໍ່ເອญດິບญົງບູສິເອຂຂໍ    | 3 |
|            | ៥.២. តារស្វែនធារគុជ/យ្យូអារគុជ                  | 4 |
| Ъ.         | າສາຮຸະ <b>ຎ</b> ໘ສຎງຮູຮຕື່ລືສູງ                 | 4 |
| ៧.         | . ສາເສສ່ງຄາຍສູ່ສຸລາດງສູສຕີລິສງ (Inspection Act) | 6 |
|            | <b>ຕ</b> .ອ. ສາເສສັງລາສິອຸຍ                     | 6 |
|            | ៧.២. ສາຍຄຸກສໍຍສິເພາຍຜ່ເລາເຜັ Inspection Act     | 9 |

## 9. เษยฐีเชี้ย

កម្មវិធីទូរស័ព្ទដៃឆ្លាតវៃសម្រាប់មន្ត្រីត្រូតពិនិត្យ (GDCE Examiner App) គឺជាសមិទ្ធផលថ្មីមួយទៀតរបស់អគ្គ នាយកដ្ឋានគយនិងរដ្ឋាករកម្ពុជា។ បន្ថែមពីលើប្រព័ន្ធអាស៊ីគ្ងូដាតាមរយៈប្រព័ន្ធកុំព្យូទ័រ កម្មវិធីទូរស័ព្ទដៃនេះនឹងបង្កើតជា ជម្រើសបន្ថែមទៀត សម្រាប់ជួយសម្រួលដល់ប្រធានត្រូតពិនិត្យ មន្ត្រីត្រូតពិនិត្យឯកសារ និងមន្ត្រីត្រួតពិនិត្យរូបវ័ន្តសម្រាប់ ការបំពេញភារកិច្ចការងារប្រចាំថ្ងៃរបស់ខ្លួន។

#### 

កម្មវិធីទូរស័ព្ទដៃឆ្លាតវៃសម្រាប់មន្ត្រីត្រូតពិនិត្យ ត្រូវបានបង្កើតឡើងយ៉ាងពិសេស និងសម្រាប់តែប្រធានត្រូតពិនិត្យ មន្ត្រីត្រូតពិនិត្យឯកសារ និងមន្ត្រីត្រូតពិនិត្យរូបវ័ន្តតែប៉ុណ្ណោះ។ កម្មវិធីនេះ មិនមានដាក់ឱ្យទាញយកនៅលើ Google Play Store ឬApple App Store នោះឡើយ។ អ្នកប្រើប្រាស់អាចឡើងកម្មវិធីនេះ តាមរបៀបដូចខាងក្រោម÷

## ២.១. ສາງອາອໍຊາສັຊ Android

អ្នកប្រើប្រាស់ទូរស័ព្ទ Android អាចដំឡើងកម្មវិធីនេះបានដោយការទាញយក (Download) APK File ដែលផ្តល់ ជូនដោយនាយកដ្ឋានបច្ចេកវិទ្យាព័ត៌មាន រួចអនុវត្តដូចខាងក្រោម÷

- 1. តាមរយៈកម្មវិធី Telegram រួចចុចលើ File ដែលបានទាញយក
- 2. ចុចលើប្ច័តុង "Install"
- 3. រង់ចាំរហ្វូតដល់ការដំឡើងត្រូវបានបញ្ចប់
- 4. នៅពេលបញ្ចប់ លោកអ្នកអាចចុចប៊្លូតុង "Done" ដើម្បីបិទផ្ទាំងនោះ ឬចុចប៊្លូតុង "Open" ដើម្បីបើកកម្មវិធី។

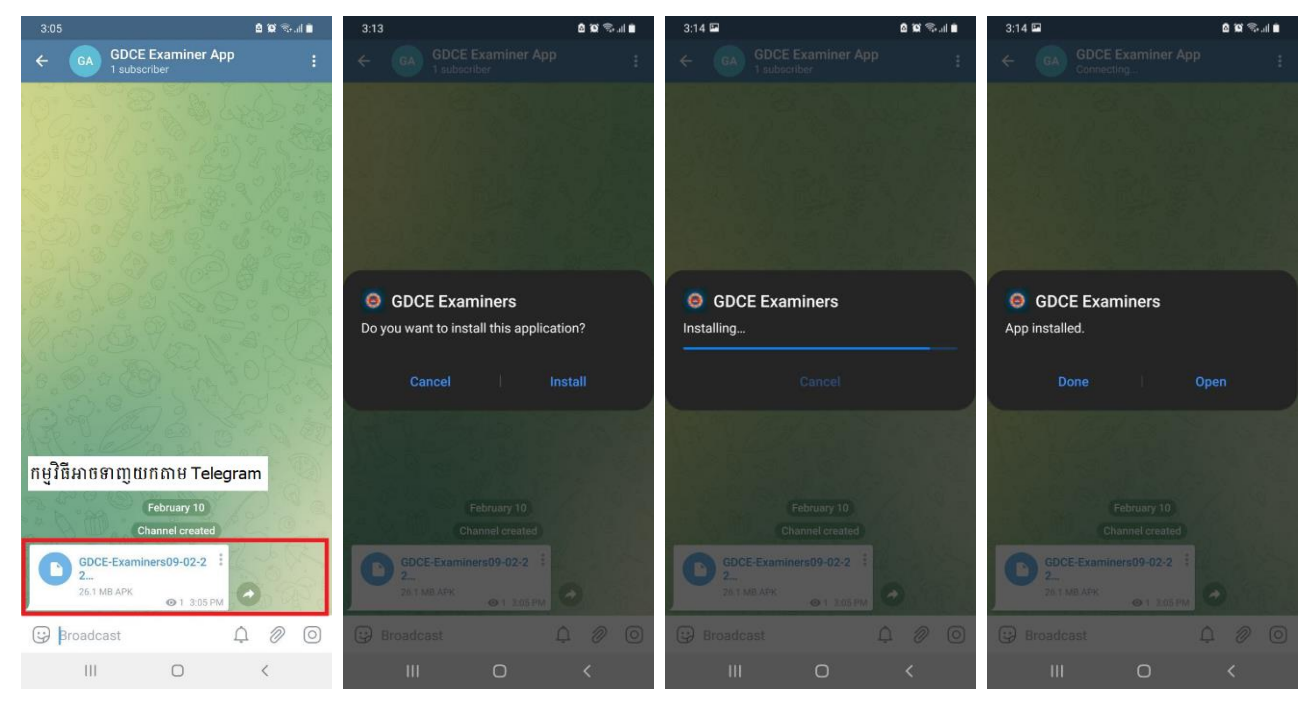

## ២.១. ສາຮູກອໍຊຸາສັຊ iPhone

អ្នកប្រើប្រាស់ទូរស័ព្ទ iPhone អាចដំឡើងកម្មវិធីនេះតាមរយៈការអញ្ជើញមកកាន់នាយកដ្ឋានបច្ចេកវិទ្យាព័ត៌មាន ដើម្បីក្រុមការងារបច្ចេកទេសអាចរៀបចំជូន។

## ៣. ສາເອຼຎເຼຍິງຄຼາសສູອຄືສຶ

មុននឹងប្រើប្រាស់មុខងារនានារបស់កម្មវិធីទូរស័ព្ទដៃ អ្នកប្រើប្រាស់ត្រូវមានគណនីប្រើប្រាស់ក្នុងប្រព័ន្ធអាស៊ីគ្លូដា។ ដើម្បីចូលប្រើប្រាស់ ស្ងូមបើកកម្មវិធីកម្មវិធីទូរស័ព្ទដៃឆ្លាតវៃសម្រាប់មន្ត្រីត្រូតពិនិត្យ រួចបំពេញឈ្មោះអ្នកប្រើប្រាស់និងពាក្យ សម្ងាត់ រួចចុចប៊្លូតុង "Log In" ដូចក្នុងរូបខាងក្រោម÷

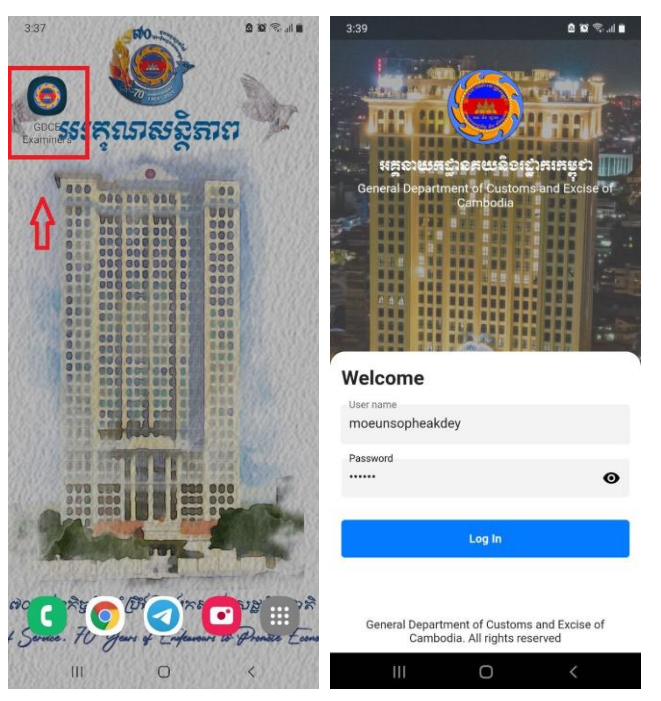

# ໔. ຍញິງູຍສີເອຂຂໍ

បន្ទាប់ពីច្ងលប្រើប្រាស់កម្មវិធីដោយជោគជ័យ លោកអ្នកនឹងឃើញនូវផ្ទាំងដំប្លងដែលជាបញ្ចីប្រតិវេទន៍ អាស្រ័យលើ ការិយាល័យដែលលោកអ្នកបំពេញការងារ។ ដើម្បីស្វែងរកប្រតិវេទន៍ លោកអ្នកអាចចុចប៊្លូតុងស្វែងរក ដូចខាងក្រោម÷

- 1. ចុចលើប៊្លូតុងស្វែងរកដែលនៅផ្នែកខាងលើ
- បំពេញព័ត៌មានសម្រាប់ស្វែងរក ដូចជាក្លុដការិយាល័យ ឆ្នាំប្រតិវេទន៍ ប្រភេទ លេខប្រតិវេទន៍ និងកាល បរិច្ឆេទប្រតិវេទន៍ ជាដើម
- 3. ចុចលើប៊្ងូតុង "Submit" ដើម្បីបង្ហាញលទ្ធផលស្វែងរក
- 4. លោកអ្នកនឹងឃើញនូវបញ្ជីប្រតិវេទន៍ស្របតាមលទ្ធផលដែលចង់បាន។

| 3:44 <b>&amp; 10</b> कि <b>1</b>                                                                                                    | 3:50 🖭               | a 10 🖘 al a | 3:50 🖾                       | 0 10 Sal 1 | 3:51 🖼                                                                                                    | ê 19 🖘 il 🖬                                  |
|----------------------------------------------------------------------------------------------------|----------------------|-------------|------------------------------|------------|----------------------------------------------------------------------------------------------------|----------------------------------------------|
| ■ Declarations                                                                                                    | ×                    |             | ×                            |            | ■ Declarations                                                                                                    | T                                            |
| (PNH01 ×) (2022 ×)                                                                                                    | Office Code<br>PNH02 | *           | Office Code                  | •          | PNH02 × 2022 × I × (                                                                                                    | 2022-02-10 ×                                 |
| Phnom Penh Int'l Airport CEO<br>PNH01 2022 E-31<br>Exporter : 105008567-Battambang Agro Industry Co.,Ltd.<br>Declarant : 105008567-Battambang Agro Industry Co.,Ltd.       | Year<br>2022         | •           | 2022                         | *          | Phnom Penh Port CEO<br>PNH02 2022 I-13<br>Importer : K005901636915-XWATER TEC<br>Declarant : K005901636915-XWATER TEI   | Red<br>HNOLOGY Co.,L1d.<br>CHNOLOGY Co.,L1d. |
| Noy Sophannareth 08/02/20                                                                                                    | 2 Type<br>Import     | •           | Type<br>Import               | •          | Administrator                                                                                                    | 10/02/2022                                   |
| Phnom Penh Int'l Airport CEO<br>PNH01 2022 I-60<br>Importer : L001901903579-XINLONGTAI (CAMBODIA) INDUSTRI<br>Declarati : L001901903579-XINLONGTAI (CAMBODIA)              | Sad Number           |             | Sad Number                   |            | Phnom Penh Port CEO<br>PNH02 2022 I-11<br>Importer : K009901902170-GAONNURI B<br>Declarant : K008100076149-GLOBAL LIN   | Red<br>EST Q CO., LTD.<br>K SERVICE Pte Ltd. |
| Moeun Sopheakdey 08/02/20                                                                                                    | 2 Registration Date  | -           | Registration Date 2022-02-10 | -          | Administrator                                                                                                    | 10/02/2022                                   |
| Phnom Penh Int'l Airport CEO<br>PNH01 2022 E-39<br>Exporter : L01901639437-LANMEI AIRLINES (CAMBODIA) Co., L<br>Declarare : L01901639437-LANMEI AIRLINES (CAMBODIA)        | 1.                   | ]           |                              |            | Phnom Penh Port CEO<br>PNH02 2022 I-12<br>Importer : L001100095445-In Jae Garme<br>Declarant : K01018801938-AIR SEA FRE | Velice                                       |
| Chea Panha 08/02/20                                                                                                    | 2                    |             |                              |            | Administrator                                                                                                    | 10/02/2022                                   |
| Phnom Penh Int'l Airport CEO<br>PNH01 2022 E-34<br>Exporter : L001901639437-LANMEI AIRLINES (CAMBODIA) Co., L<br>Declarant : L001901639437-LANMEI AIRLINES (CAMBODIA)      | 1.                   |             |                              |            |                                                                                                    |                                              |
| Chea Panha 08/02/20                                                                                                    | 2                    |             |                              |            |                                                                                                    |                                              |
| Phnom Penh Int'l Airport CEO<br>PNH01 2022 E-40<br>Exporter: L0011080119150 IADENT (CAMBOOIA) Co., L<br>Declarant: L001100139949 PANTOS LOBISTICS (CAMBO<br>V1.0.0 Testing |                      | Submit      | Submit                       |            | v1.0.0 Testin                                                                                                    |                                              |
| III O <                                                                                                    | 111                  | 0 <         | III O                        | <          | III O                                                                                                    | <                                            |

#### ៥. ກາະບົກເຮັ້ນງູຮູ້ແອຂຂໍ

#### &.9. ກາເບິສເຮີญບູສີເຣລລ໌ເອญດິບญົງບູສີເຣລລ໌

នៅលើបញ្ជីប្រតិវេទន៍ លោកអ្នកអាចចុចលើប្រតិវេទន៍ណាមួយ ដើម្បីមើលព័ត៌មានបន្ថែម÷

- 1. ចុចលើប្រតិវេទន៍ណាមួយដើម្បីបើកមើលលម្អិត
- 2. ចូលទៅកាន់ "Items" ដើម្បីមើលមុខទំនិញនានា
- 3. ចូលទៅកាន់ "Containers" ដើម្បីមើលបញ្ចីកុងតីន័រ
- 4. ចូលទៅកាន់ "Criteria" ដើម្បីមើលបញ្ចី Criteria

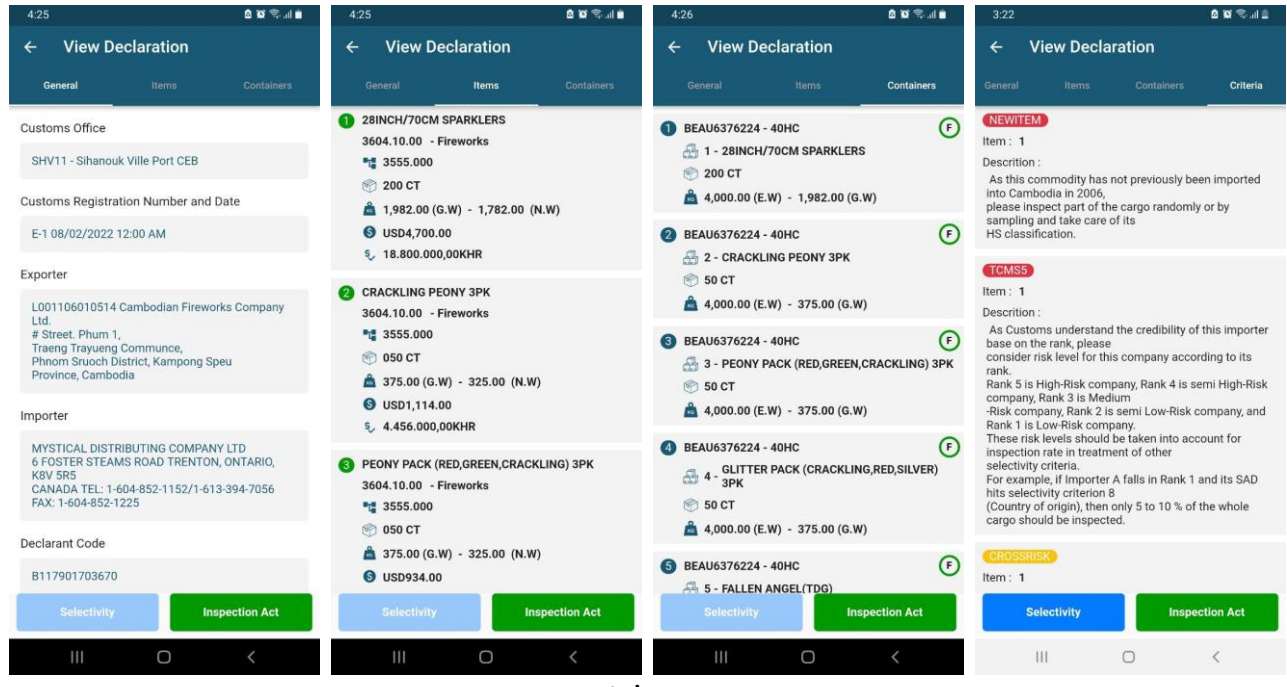

ទំព័រ ៣

## ៥.២. ನಾಣಿಟ್ಲಾಖಾಣ್ಯಪ/ಚ್ರಾಣಾಣ್ರಪ

ប្រសិនបើមានប្រតិវេទន៍នៅក្នុងដៃ លោកអ្នកក៍អាចស្កែនប្រតិវេទន៍នោះ ដើម្បីបើកមើលព័ត៌មានក្នុងទ្វូរស័ព្ទដៃ÷

- 1. ចុចលើប៊្វិតុង "ស្តែនបារក្ខដ/ឃ្យូរអារក្ខដ" ដូចរូបខាងក្រោម
- 2. ដាក់កាមេរ៉ាទូរស័ព្ទដៃឱ្យចំលេខបារក្លុដប្រតិវេទន៍
- 3. កម្មវិធីទូរស័ព្ទដៃនឹងបើកប្រតិវេទន៍ដោយស្វ័យប្រវត្តិ។

| 4:23                                                                                                    | 🗎 h. 🕫 🖬 🖻                                 | 4:32              |                                      | 0 10 🖘 al 🗎                            | 4:33 🖻                                                                                    | a 10 🖘 al a                                    |
|----------------------------------------------------------------------------------------------------|--------------------------------------------|-------------------|--------------------------------------|----------------------------------------|-------------------------------------------------------------------------------------------|------------------------------------------------|
| ■ Declarations                                                                                                    | T                                          | 1                 |                                      |                                        | ← View Declarat                                                                           | ion                                            |
| SHV11 × 2022 ×                                                                                                    |                                            |                   |                                      |                                        | General Iter                                                                              | ns Containers                                  |
| Sihanouk Ville Port CEB                                                                                                    | Red                                        | 6 - 8 7           | 82438                                |                                        | Customs Office                                                                            |                                                |
| SHV11 2022 E-1<br>Exporter : L001106010514-Cambodian Fire<br>Declarant : B117901703670-S.VANN IMPO                             | eworks Company Ltd.<br>RT EXPORT CO., LTD. |                   | NECECHANCEN CON                      | A DERIG OF ADDRESS                     | PNH02 - Phnom Penh Por                                                                    | t CEO                                          |
| Noy Sophannareth                                                                                                    | 08/02/2022                                 | 14                | 4                                    | nam Plant Plant 2020<br>               | Customs Registration Nun                                                                  | nber and Date                                  |
| Sihanouk Ville Port CEB                                                                                                    | Red                                        | AN 2.5m           | 1 2 200                              | 13 107,5000                            | I-13 10/02/2022 12:00 AN                                                                  | 1                                              |
| Importer : K005900000014-RAIN BROTHER<br>Declarant : K008901503575-GCLC GLOBAL                                                 | RS HOLDING Co., Ltd.<br>. CARGO LOGISTICS  | 1                 | n 6 Tota Pacagoa<br>100              | 2022 XIIIG888                          | Exporter                                                                                  |                                                |
| Vann Votha                                                                                                    | 07/02/2022                                 | 5 900             | asira Crapas Equite                  |                                        | UNIWORK (TIANJIN) TECH<br>ADD : B1-308, YUANJING                                          | HNOLOGY CO., LTD.<br>BUILDING, # 20 XINHUAN    |
| Sihanouk Ville Port CEB<br>SHV11 2022 I-36<br>Importer : 100053629-Hassan Import Expo                                          | Red                                        | 0<br>440<br>19 54 | en.<br>eng (1590 (11 m)              | 12 Yoke Delaits                        | Importer                                                                                  | AREA, HANSIN, CHINA.                           |
| SOR SARATH                                                                                                    | 06/02/2022                                 | 15 N              | unity of Export                      |                                        | K005901636915 XWATER<br>#229 St. 307 Phum 13 Sai<br>Kak II Khan Toul Kork Phn<br>Cambodia | TECHNOLOGY Co.,Ltd.<br>ngkat Boeung<br>om Penh |
| Sihanouk Ville Port CEB<br>SHV11 2022 I-39<br>Importer : 100127282-Cambo CC Co., Ltd.<br>Declarant : K008901503575-GCLC GLOBAI | Red                                        | HCL 20            | unity of Origin<br>18<br>alwey Terma | 11 churde, at theilmaites<br>Cambootha | Declarant Code                                                                            |                                                |
| SOR SARATH                                                                                                    | 06/02/2022                                 | no CIF            | Kaom Somet                           | pica a                                 | K005901636915                                                                             |                                                |
| Sihanouk Ville Port CEB                                                                                                    | Red                                        | VN US             | 102,451.82                           | 1000 0000                              | Declarant Name                                                                            |                                                |
| SHV11 2022 I-40<br>Importer : 350001529-GOLDEN BEACLEON<br>Declarant : K008901503575-GCLC GLeon<br>v1.0.0 Testing              |                                            | t <del>e</del>    | ×                                    | Cancel                                 | Selectivity                                                                               | Inspection Act                                 |
| III O                                                                                                    | <                                          |                   | 0                                    |                                        | III C                                                                                     | > <                                            |

## ៦. ສາເອຸະຎຊູສຎູສຸສຕິລິສຽ

**ចំណាំ÷** ចំណុចទី៦នេះសម្រាប់តែនាយកដ្ឋាន-សាខា-ការិយាល័យគយនិងរដ្ឋាករដែលដាក់ឱ្យអនុវត្តមុខងារចាត់ មន្ត្រីត្រូតពិនិត្យដោយស្វ័យប្រវត្តិ (Automatic Assignment of Examiner) តែប៉ុណ្ណោះ។

ដើម្បីចុះលទ្ធផលត្រួតពិនិត្យតាមរយៈកម្មវិធីទូរស័ព្ទដៃ លោកអ្នកត្រូវអនុវត្តដូចខាងក្រោម÷

- 1. បើកប្រតិវេទន៍ដែលលោកអ្នកត្រូវត្រូតពិនិត្យ
- 2. ចុចលើប៊្លូតុង "Selectivity" ដើម្បីធ្វើការកត់ត្រាលទ្ធផលត្រួតពិនិត្យ
- 3. ចុចលើប៊្ងូតុង "Begin Control" ដើម្បីចាប់ផ្តើមការត្រួតពិនិត្យ
- 4. នៅពេលស្ងរបញ្ជាក់ ស្ងមជ្រើសរើសយក "OK"
- 5. នៅពេលបញ្ចប់ការត្រួតពិនិត្យស្ងូមចុចប៊្ងូតុង "End Control"
- 6. នៅពេលស្ងរបញ្ជាក់ ស្ងមជ្រើសរើសយក "OK"
- 7. ដើម្បីកត់ត្រាលទ្ធផល ស្ងមចុចប៊្លូតុង "Update Result"

# 8. ស្ងមជ្រើសរើសលទ្ធផលត្រួតពិនិត្យឱ្យបានត្រឹមត្រូវ ជាការស្រេច។

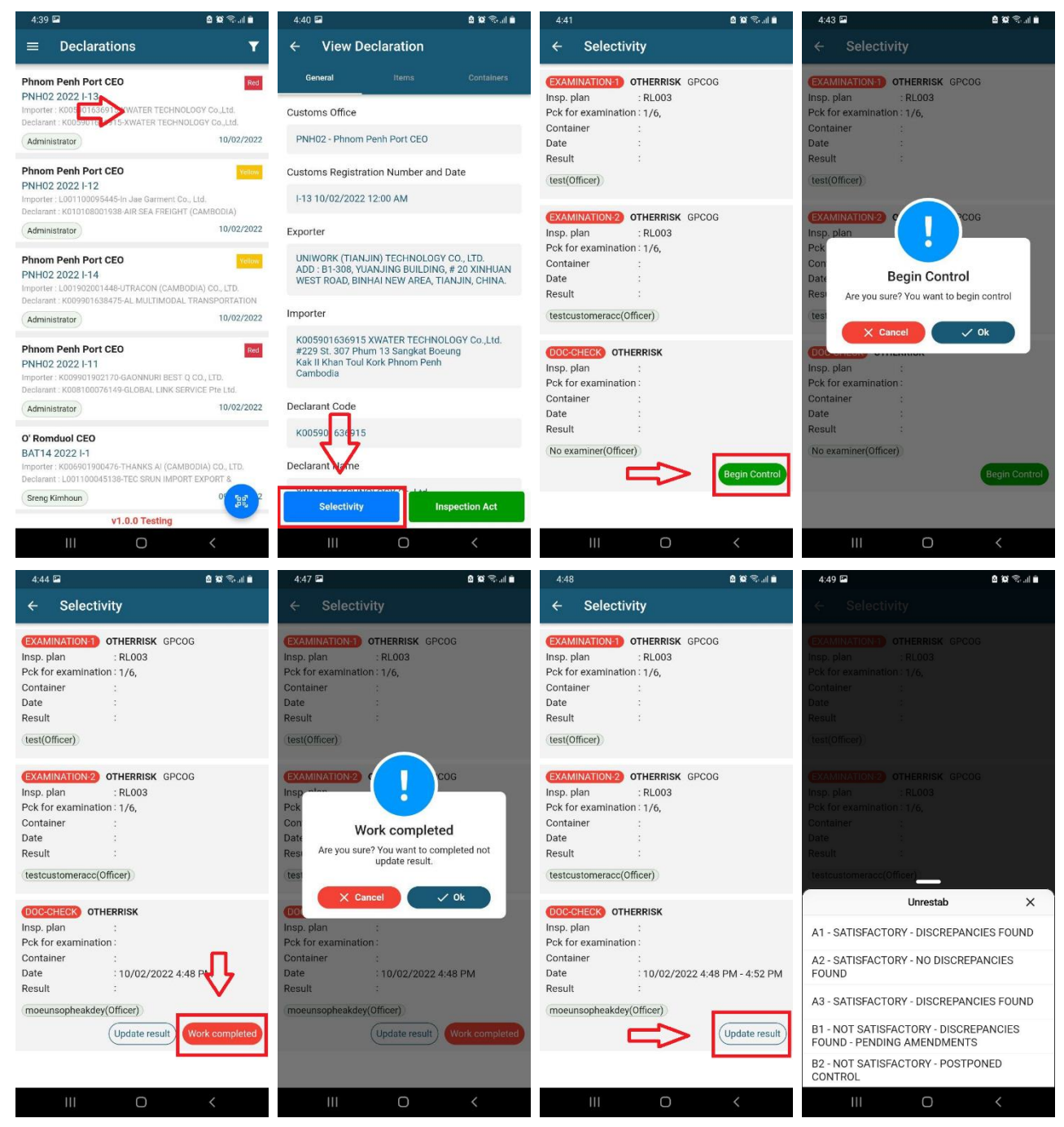

ចំពោះដំណាក់កាលជ្រើសរើសលទ្ធផលត្រួតពិនិត្យ មន្ត្រីត្រួតពិនិត្យទាំងឡាយត្រូវជ្រើសរើសន្ធូវលទ្ធផលឱ្យបាន ត្រឹមត្រូវ ប្រកបដោយស្មារតីទទួលខុសត្រូវខ្ពស់បំផុត ដូចខាងក្រោម÷

- A1 រកឃើញកំហុសតិចតូច អនុញ្ញាតឱ្យបញ្ចេញទំនិញក្រោយពេលកែតម្រុវប្រតិវេទន៍
- A2 រកមិនឃើញកំហុស អនុញ្ញាតឱ្យបញ្ចេញទំនិញ
- A3 រកឃើញកំហុសតិចតូច អនុញ្ញាតឱ្យបញ្ចេញទំនិញក្រោយពេលកែតម្រូវប្រតិវេទន៍ ជាកម្មវត្ថុសម្រាប់ ការធ្វើសវនកម្មក្រោយពេលបញ្ចេញទំនិញពីគយ

- B1 រកឃើញកំហុសធំ មិនអនុញ្ញាតឱ្យបញ្ចេញទំនិញ រង់ចាំការសម្រេចពីថ្នាក់ដឹកនាំ។ បន្ទាប់ពីការ សម្រេចនានាត្រូវបានបំពេញនិងកែតម្រុវរួចរាល់ មន្ត្រីអាចកែប្រែលទ្ធផលនោះទៅជា A1 ឬ A3 វិញ ដើម្បីប្តូរ ច្រកជាពណ៌បៃតងសម្រាប់បន្តនីតិវិធីបង់ពន្ធជាធរមាន។
- B2 លើកពេលត្រួតពិនិត្យ មិនទាន់អនុញ្ញាតឱ្យបញ្ចេញទំនិញ។ ឧទាហរណ៍÷ មន្ត្រីត្រួតពិនិត្យប្រទះឃើញ ម្សៅក្រាមពណិស ហើយមានការសង្ស័យនានា មន្ត្រីអាចជ្រើសរើសយក B2 សិន រួចរង់ចាំលទ្ធផលដែល បញ្ចាក់ដោយមន្ទីរពិសោធន៍។

## ៧. ភារគត់ត្រាសគម្ពុតាលត្រួតពិតិត្យ (Inspection Act)

ដើម្បីកត់ត្រាសកម្មភាពត្រូតពិនិត្យ (Inspection Act) លោកអ្នកត្រូវអនុវត្តដូចរូបខាងក្រោម÷

- 1. បើកប្រតិវេទន៍ដែលលោកអ្នកត្រូវត្រួតពិនិត្យ
- 2. ចុចលើប៊្វិតុង "Inspection Act"
- 3. កម្មវិធីនឹងបង្ហាញនូវព័ត៌មាន Inspection Act ។

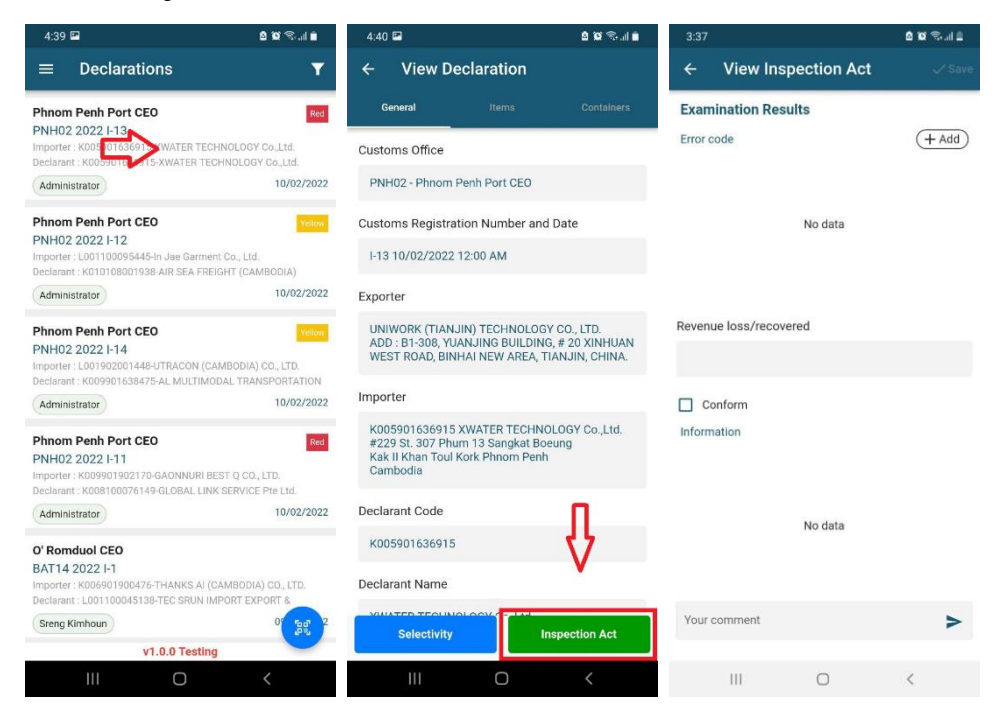

#### ៧.១. ສາເສສ່ງສາສິອຸຣ

ប្រសិនបើមន្ត្រីរកឃើញកំហុសនានា មន្ត្រីអាចកត់ត្រាកំហុសទាំងនោះនៅក្នុង Inspection Act តាមរយៈកម្មវិធី ទូរស័ព្ទដៃ ដោយអនុវត្តដូចខាងក្រោម÷

- 1. ចុចលើប្ចិតុង "Add" នៅផ្នែកខាងលើនៃ Inspection Act
- 2. ចុចលើប្រអប់ "Error code"

- ជើសរើសក្លុដកំហុសឱ្យបានត្រឹមត្រូវ
- 4. ចុចលើប្រអប់ "SAD segment"
- 5. ជ្រើសរើសផ្នែកនៃប្រតិវេទន៍ដែលរកឃើញកំហុស
- 6. ប្រសិនបើមន្ត្រីជ្រើសរើសយក Item Segment មន្ត្រីត្រូវបញ្ចាក់លើលេខរៀងមុខទំនិញ។ ប្រសិនបើមន្ត្រី ជ្រើសរើសយកAttachment Segment ឬContainer Segment មន្ត្រីត្រូវបញ្ចាក់លេខរៀងនៃឯកសារភ្ជាប់ ឬកុងតីន័រដែលមានកំហុស
- 7. ចុចលើប្រអប់ "Fields"
- 8. ជ្រើសរើសប្រអប់ដែលខុស
- 9. កម្មវិធីនឹងបង្ហាញទិន្នន័យបច្ចុប្បន្នរបស់ប្រតិវេទន៍នៅក្នុងប្រអប់ "Current value"
- 10. មន្ត្រីត្រូវចុចលើប្រអប់ "Correct value" ដើម្បីបំពេញទិន្នន័យដែលត្រឹមត្រូវ
- 11. ចុចលើប៊្វូតុង "Add" ដើម្បីរក្សាទុកក្នុងបញ្ចី
- 12. កម្មវិធីនឹងបង្ហាញនូវព័ត៌មានដែលយើងបានបញ្ចូល
- 13. ចុចប៊្លូតុង "Save" ដើម្បីរក្សាទុក
- 14. នៅពេលកម្មវិធីស្ទរបញ្ជាក់ ស្ងមជ្រើសរើសថា "OK" ជាការស្រេច។ ស្ងមបញ្ជាក់ថា មន្ត្រីអាចជ្រើសរើស កំហុសលើសពីមួយទៅតាមស្ថានភាពនៃការរកឃើញជាក់ស្តែង។

| 3:37             |              | 8 10 Sal 1 | 4:01          | e 19 🖘 di e | 4:03                               | 2 in 🗢 10 2 | 4:05                           | ê 10 Sal ê   |
|------------------|--------------|------------|---------------|-------------|------------------------------------|-------------|--------------------------------|--------------|
| ← View Ir        | spection Act | √ Save     | ← Add Examina | tion result | Fraud Codes                        | ×           | ← Add Examin                   | ation result |
| Examination Re   | esults       | (+ Add)    | Error code    | •           | Q Search fraud code                |             | Errer code<br>Incorrect Origin |              |
|                  |              |            | SAD segment   | *           | COMDS - Incorrect Commercial Dese  | cription    | SAD segment                    | •            |
|                  | No data      |            | Dec.item #    | Rank        | FAKES - Conterfeit/Fake Goods      |             | Dec.item #                     | Rank         |
|                  |              |            |               |             | MISCL - Misclassification of Goods |             |                                |              |
|                  |              |            | Fields        | •           | ORIGN - Incorrect Origin           |             | Fields                         | Ť            |
| Revenue loss/rec | overed       |            | Current value |             | PROHI - Prohibited/Restricted      |             | Current value                  |              |
| Conform          |              |            | Correct value |             | QNTTY - Incorrect Quantity         |             | Correct value                  |              |
| Information      |              |            |               |             | VALUE - Incorrect Value            |             |                                |              |
|                  |              |            | Cancel        | Add         | WEGHT - Incorrect Weight           |             | Cancel                         | Add          |
|                  | No data      |            |               |             | OTHER - Other                      |             |                                |              |
|                  |              |            |               |             | CASH - Undeclared/Misdeclared Cas  | sh          |                                |              |
| Your comment     |              | >          |               |             | INAD - Incorrect attached document | £           |                                |              |
|                  |              |            |               |             | PROCD - Incorrect Customs Procedu  | ıre         |                                |              |
| 111              | 0            | <          | (             | > <         | III O                              | <           | Ш                              | 0 <          |

| 4:11 <b>C</b> 10 75 all 3                                                                                                    | 4:08 🖬 🗴 🏛 📽 🖘 🖬 🛎                                                                                                    | 4:08 🖬 🚨 😫 🕾 al ŝ                                                                                                    | 4:14 🖻 🕅 🕾 .dl 🛎                                                                                                    |
|----------------------------------------------------------------------------------------------------|----------------------------------------------------------------------------------------------------|----------------------------------------------------------------------------------------------------|----------------------------------------------------------------------------------------------------|
| ← Add Examination result                                                                                                    | ← Add Examination result                                                                                                    | ← Add Examination result                                                                                                    | Fields X                                                                                                    |
| Error code<br>Incorrect Origin -                                                                                                    | Error code                                                                                                    | Error code                                                                                                    | Q Bearch fraud code                                                                                                    |
| SAD segment                                                                                                    | SAD segment                                                                                                    | SAD segment                                                                                                    | Devices de seferers                                                                                                    |
| Item segment                                                                                                    | Item segment                                                                                                    | Item segment                                                                                                    | Previous doc.reference                                                                                                    |
| 1 Rank                                                                                                    | 1 Rank                                                                                                    | 1 Rank                                                                                                    | Marks of packages-1                                                                                                    |
| Fields                                                                                                    | Fields -                                                                                                    | Fields -                                                                                                    | Marks of packages-2                                                                                                    |
|                                                                                                    |                                                                                                    |                                                                                                    | Number of packages                                                                                                    |
| Current value                                                                                                    | Current value                                                                                                    | Current value                                                                                                    | Kind of package                                                                                                    |
| Correct value                                                                                                    | Correct value                                                                                                    | Correct value                                                                                                    | Commercial description                                                                                                    |
| SAD segment X                                                                                                    |                                                                                                    |                                                                                                    | HS commodity code                                                                                                    |
| Vehicle segment                                                                                                    | Cancel Add                                                                                                    | Cancel Add                                                                                                    | National precision                                                                                                    |
| General segment                                                                                                    |                                                                                                    |                                                                                                    | Product ID.code                                                                                                    |
| Attachment segment                                                                                                    |                                                                                                    |                                                                                                    | Country of origin                                                                                                    |
| Item segment                                                                                                    |                                                                                                    |                                                                                                    | Country of origin region                                                                                                    |
| Container segment                                                                                                    |                                                                                                    |                                                                                                    | Gross mass                                                                                                    |
|                                                                                                    |                                                                                                    | III O <                                                                                                    | III O <                                                                                                    |
|                                                                                                    |                                                                                                    |                                                                                                    |                                                                                                    |
| 4:15 🙆 🖼 🔍 .dl 🛎                                                                                                    | 4:17 🙆 🗑 😪 .dl 🛎                                                                                                    | 4:17 🙆 🗑 🕾 🖽 🛎                                                                                                    | 4:20 🙆 😥 😪 🗐 🛎                                                                                                    |
| 4:15 ≜ № % at a<br>← Add Examination result                                                                                                    | 4:17 © छ र .ai डे<br>← Add Examination result                                                                                                    | 4:17                                                                                                    | 4:20 હાજરતા ક<br>← View Inspection Act √Save                                                                                                    |
| 4:15                                                                                                    | 4:17                                                                                                    | 4:17   Add Examination result  Error code Incorrect Origin                                                                                                    | 4:20                                                                                                    |
| 4:15 End Examination result                                                                                                    | 4:17 @ B 국내 8<br>← Add Examination result<br>Error code<br>Incorrect Origin -<br>SAD segment                                                                                                    | 4:17      R R R to at a                                                                                                    | 4:20 2 12 12 12 12 12 12 12 12 12 12 12 12 1                                                                                                    |
| 4:15                                                                                                    | 4:17                                                                                                    | 4:17                                                                                                    | 4:20                                                                                                    |
| 4:15 € ¥ €ul ±<br>← Add Examination result<br>Ener code<br>Incorrect Origin -<br>SAD segment<br>Item segment -<br>Dec.tem #<br>1 Rank                                                                                                    | 4:17                                                                                                    | 4:17 C C C C C C C C C C C C C C C C C C C                                                                                                    | 4:20                                                                                                    |
| 4:15 € № 4:14<br>← Add Examination result<br>Encorcode Incorrect Origin - SAD segment Item segment Tem segment 1 Rank Fields Country of origin -                                                                                                    | 4:17 È X                                                                                                    | 4:17 C S C C C C C C C C C C C C C C C C C                                                                                                    | 4:20 2 10 %1 &<br>← View Inspection Act ✓ Save<br>Examination Results<br>Error code                                                                                                    |
| 4:15 Can the segment of the segment of the segment | 4:17                                                                                                    | 4:17 Caret al a<br>Current value<br>Convert value<br>Convert value<br>Conv | 4:20                                                                                                    |
| 4:15 € № 14 ±<br>← Add Examination result Encorcode Incorrect Origin - SAD segment Item segment Tec.item # 1 Rank Fields Country of origin - Current value CN                                                                                                    | 4:17 € ¥ €.4 4 5<br>← Add Examination result<br>Error code<br>Incorrect Origin -<br>SAD segment<br>Item segment -<br>Dec.item #<br>1 Rank<br>Fields<br>Country of origin -<br>Current value<br>CN<br>Correct value                                                                  | 4:17 Carect value<br>Correct value<br>Correct value<br>Correct value<br>Correct value<br>Correct value<br>Correct value<br>Correct value<br>Correct value<br>Correct value                                                                                                    | 4:20     2 10 %1 ±       ←     View Inspection Act     ✓ Save       Examination Results       Error code     (+ Add)       ORIGN     Item segment #1: Country of origin       Current Value :     Correct Value :       CN     TH       (moeunsopheakdey)     .                                                                                                    |
| 4:15 Correct value                                                                                                    | 4:17                                                                                                    | 4:17 Careet value<br>Correct value<br>Correct value<br>Correct value<br>Correct value<br>Ch<br>Correct value<br>Ch<br>Correct value<br>Ch<br>Correct value<br>Ch<br>Correct value<br>Ch<br>Correct value<br>Ch<br>Correct value<br>Ch<br>Correct value<br>Ch<br>Correct value<br>Ch<br>Correct value<br>Ch<br>Correct value<br>Ch<br>Correct value<br>Ch<br>Ch<br>Ch<br>Ch<br>Ch<br>Ch<br>Ch<br>Ch<br>Ch<br>Ch                                                                                                    | 4:20     2 № %1 ±       ✓     View Inspection Act     ✓ Save       Examination Results                                                                                                    |
| 4:15 Exercise Add Examination result  Foror code Incorrect Origin SAD segment Item segment Country of origin Current value CN Correct value                                                                                                    | 4:17   A Rank  Fields  Country of origin  Current value  TH  Correct value  CN  Correct value CN  Correct value CN  Correct value CN  Correct value CN  Correct value CN  Correct value CN  Correct value CN  Correct value CN  Correct value CN  COR  COR  COR  COR  COR  COR  COR | 4:17 Concel                                                                                                    | 4:20     2 10 %1 ±       ←     View Inspection Act     ✓ save       Examination Results     Error code     (+ Ad)       Current Value :     Correct Value :     Correct Value :       CW     TH     (moeunsopheakdey)     .                                                                                                    |
| 4:15 Cancel Add Examination result                                                                                                    | 4:17                                                                                                    | 4:17 Cancel Add Examination result                                                                                                    | 4:20     2 № ∞1 ±       ✓     View Inspection Act     ✓ Save       Examination Results         Error code     (+ Ad)        Current Value :     Correct Value :        Current Value :     Correct Value :        Moeunsopheakdey     H                                                                                                    |
| 4:15 Cancel Add Examination result                                                                                                    | 4:17 Cancel Add Examination result                                                                                                    | 4:17 که تلا کرد. اف الله کرد الله کرد. الله کرد الله کرد الله ک                                                                                                    | 4:20     2 № ∞1 ±       C     View Inspection Act     ✓ Save   Examination Results Error code           (urrent Value : Correct Value : CN TH         (moeunsopheakdey)          Revenue loss/recovered          (onform         Information         )         No data         )         No data                                                                                                    |
| 4,15 € x x x x x x x x x x x x x x x x x x                                                                                                    | 4:17 Cancel Add Examination result                                                                                                    | 4:17 Cancel Add Examination result                                                                                                    | 4.20                                                                                                    |
| 4,15 € x x x x x x x x x x x x x x x x x x                                                                                                    | A:17 € R R.I.I SAD segment<br>Items code<br>Incorrect Origin -<br>SAD segment<br>Item segment -<br>Dec.Item #<br>1 Rank<br>Dec.Item #<br>Courret value<br>CN<br>Courret value<br>TH<br>Cancel Add                                                                                   | 4:17 Cancel Add Examination result                                                                                                    | 4:20     2 №                                                                                                    |
| 4.15 که که الله که که که که که که که که که که که که که                                                                                                    | A:17 € R R.I.I.I.I.I.I.I.I.I.I.I.I.I.I.I.I.I.I                                                                                                    | 4:17 Cancel Add Examination result                                                                                                    | 4:20     2 № ∞.d å       ✓     View Inspection Act     ✓ Save       Examination Results     Error code <ul> <li>(+ Add)</li> <li>(Current Value :</li> <li>Correct Value :</li> <li>CN</li> <li>TH</li> <li>moeunsopheakdey</li> <li>Ornorm</li> <li>Information</li> <li>No data</li> <li>Your comment</li> <li>Your comment</li> <li>(- Add)</li> <li>(- Add)</li> <li>(- Ad</li></ul> |

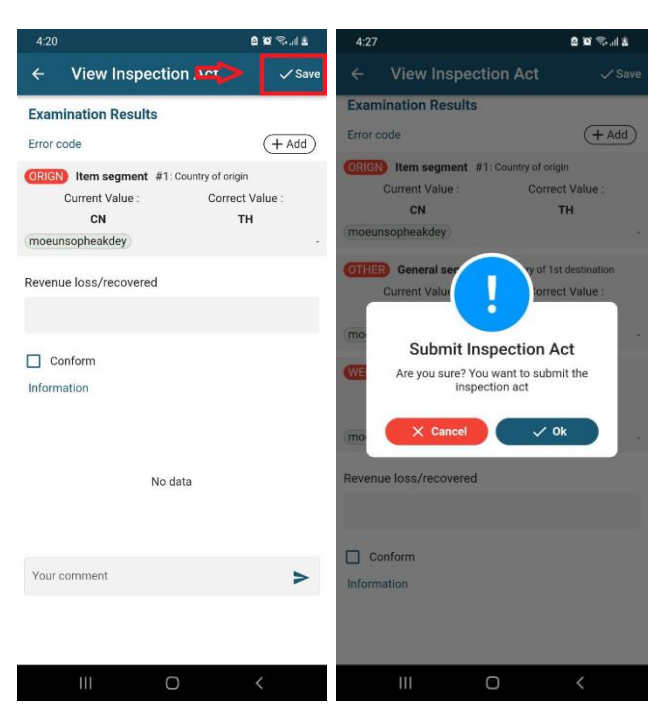

#### ៧.២. ភារមញាក់មតិយោមល់នៅលើ Inspection Act

មន្ត្រីអាចកត់ត្រាមតិយោបល់របស់ខ្លួន នៅក្នុង Inspection Act តាមរយៈកម្មវិធីទ្ធរស័ព្ទដៃ ដោយអនុវត្តដូចខាង ក្រោម÷

- 1. បំពេញមតិយោបល់របស់ខ្លួននៅក្នុងប្រអប់ "Your comment"
- 2. ចុចលើប៊្ងិតុងបញ្ចូន
- 3. ចុចលើប៊្ងូតុង "Save" ដើម្បីរក្សាទុក
- 4. នៅពេលស្ងរបញ្ចាក់ ស្ងមជ្រើសរើស "OK"។ លោកអ្នកអាចបញ្ចេញមតិយោបល់ច្រើនដងតាមការចាំបាច់។

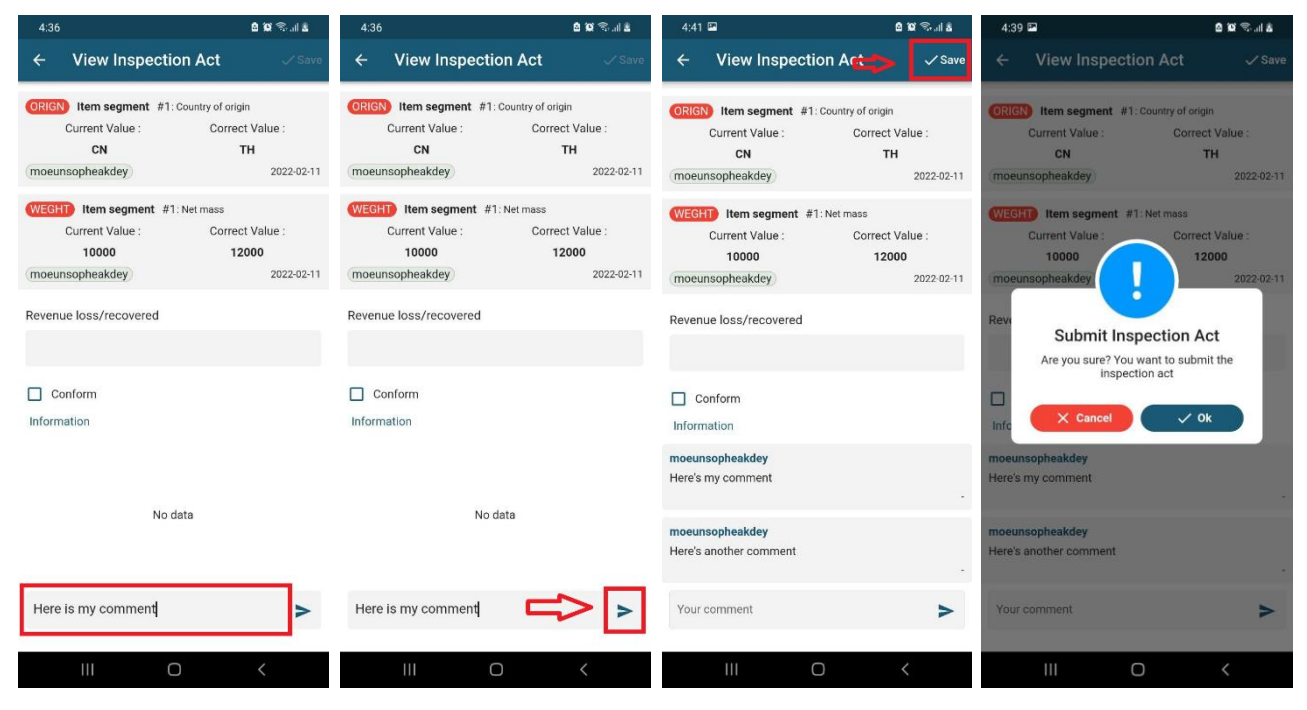

#### <mark>ទំព័រ ១</mark>០